## Anmelden

Um einen störungsfreien Ablauf des Webinars zu garantieren, halten Sie sich bitte an folgende Regeln:

- Schließen Sie Ihren Rechner mit Kabel an ihren Router an.
- Während des Webinars sollten keine Programme laufen, die einen hohen Datenverbrauch haben (z.B.: Netflix, x-Box etc.)

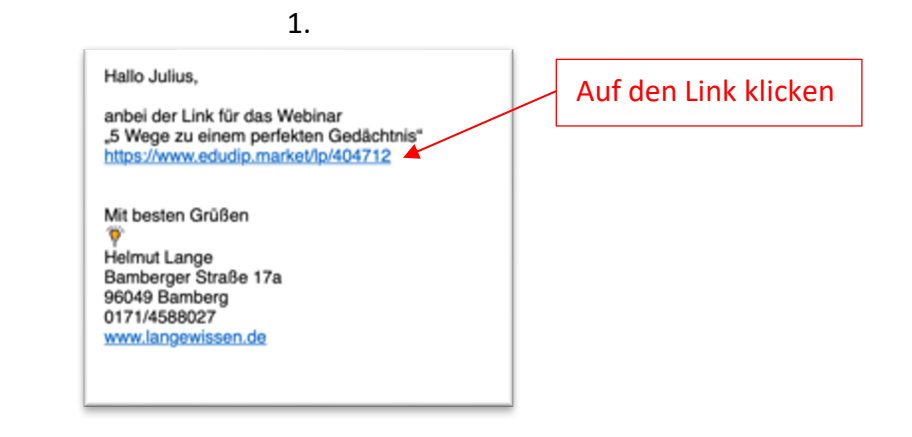

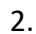

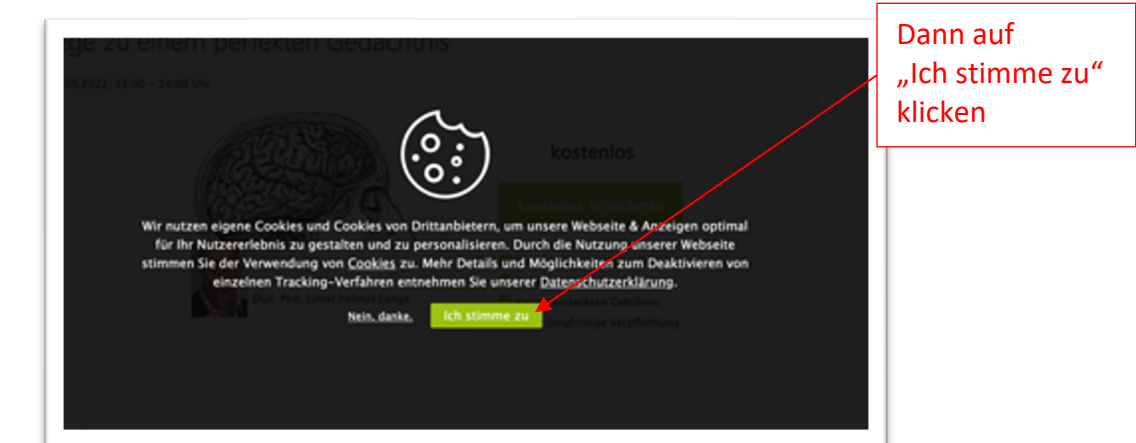

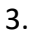

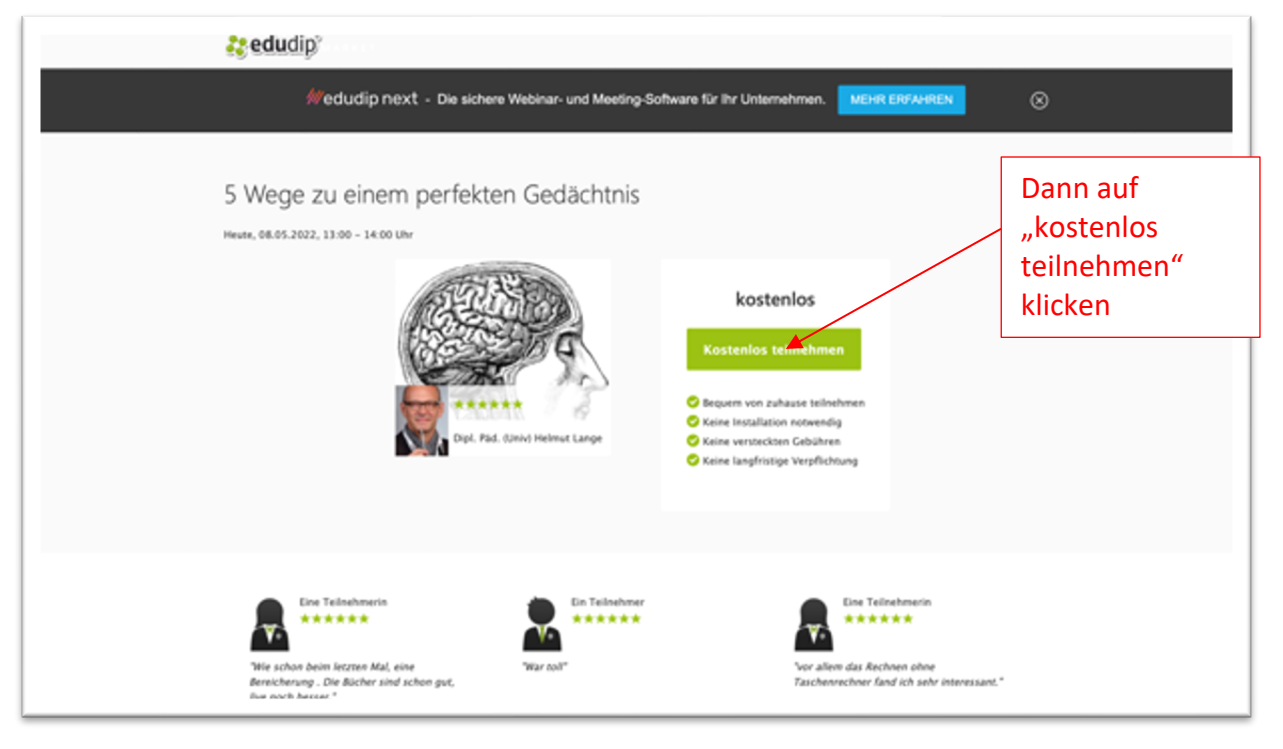

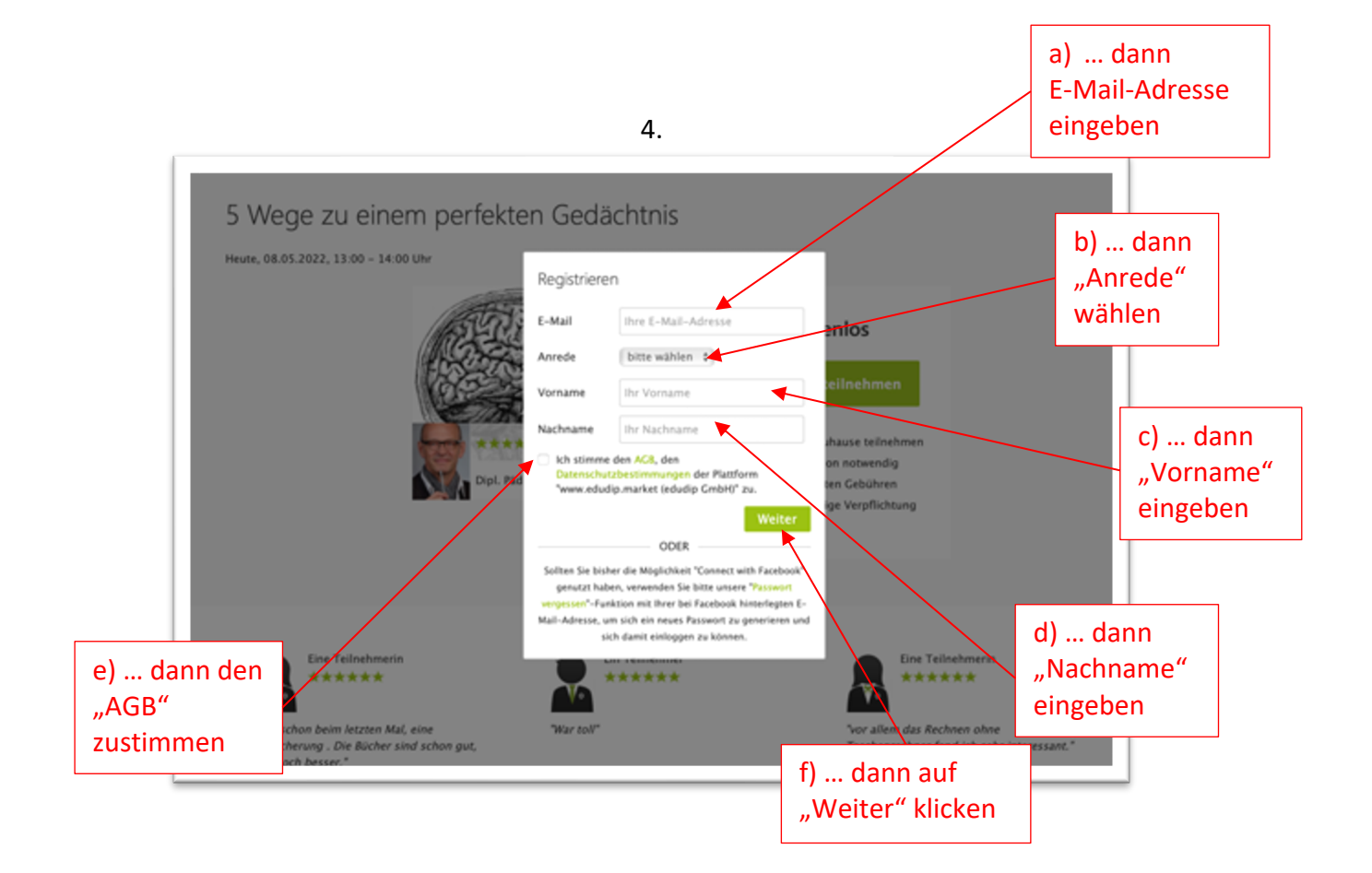

| 5 Wege zu einem perfekter                                       | n Gedächtnis                                                                                                    |
|-----------------------------------------------------------------|----------------------------------------------------------------------------------------------------|
|                                                                 | Veranstafter   Dipl. Pad. (Univ) Helmut Lange   Termin   Datum Uhrzeit   08.05.2022 13:00 - 14:00 (CMT +02:00)                               |
| Preis                                                           |                                                                                                    |
| Kostenfrei                                                      |                                                                                                    |
| Zusammenfassung                                                 |                                                                                                    |
| Preis                                                           |                                                                                                    |
| Kostenfrei                                                      |                                                                                                    |
| Termin                                                          |                                                                                                    |
| Datum<br>08.05.2022                                             | Unrzeit<br>13:00 - 14:00 (GMT =02:00)                                                                                                    |
| Der Plattformbetreiber ist erm<br>Privatsphäreneinstellungen än | sächtigt flire E-Mail-Adresse an die Anbieter ihrer gebuchten Webinare weiterzugeben. Dies können Sie in ihren<br>Infern.<br>und akzeptiert. |
| Abbrechen                                                       | Kostenfrei buchen                                                                                                    |
|                                                                 |                                                                                                    |
|                                                                 |                                                                                                    |

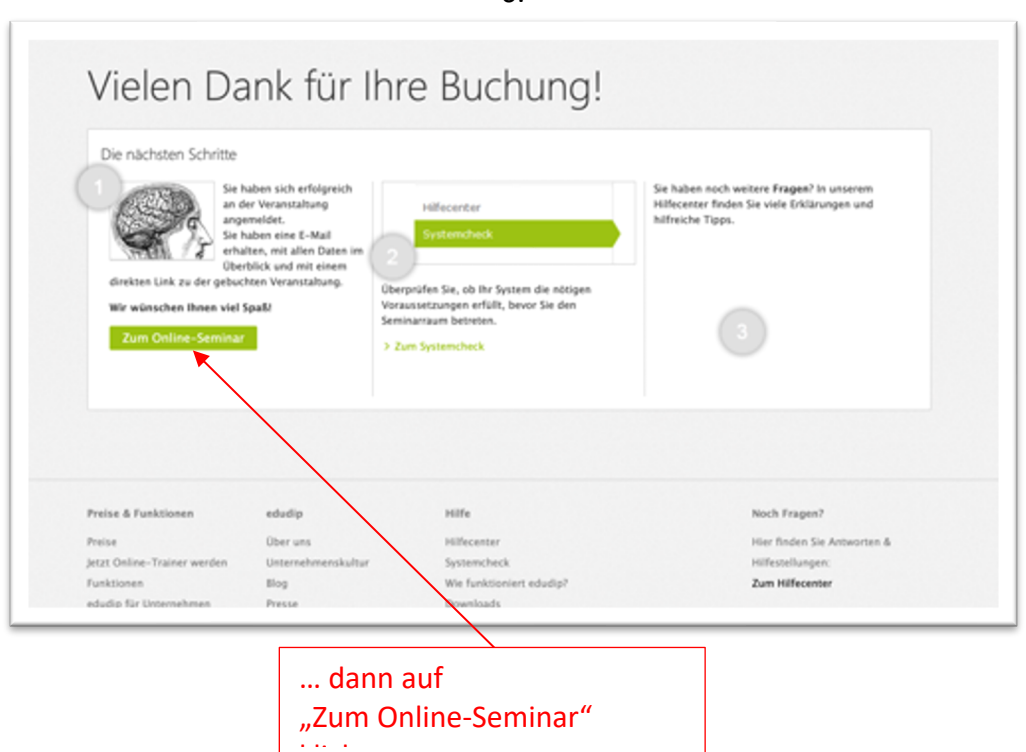

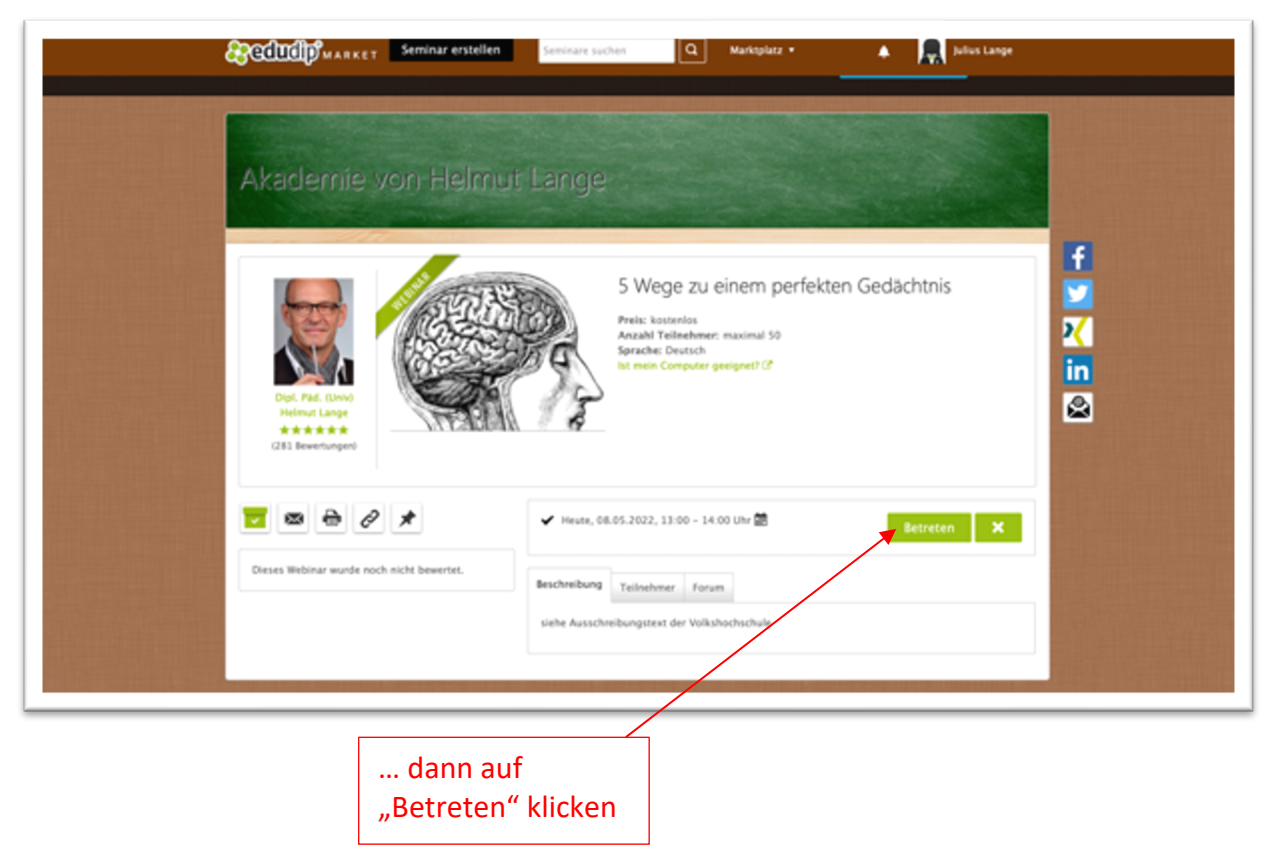

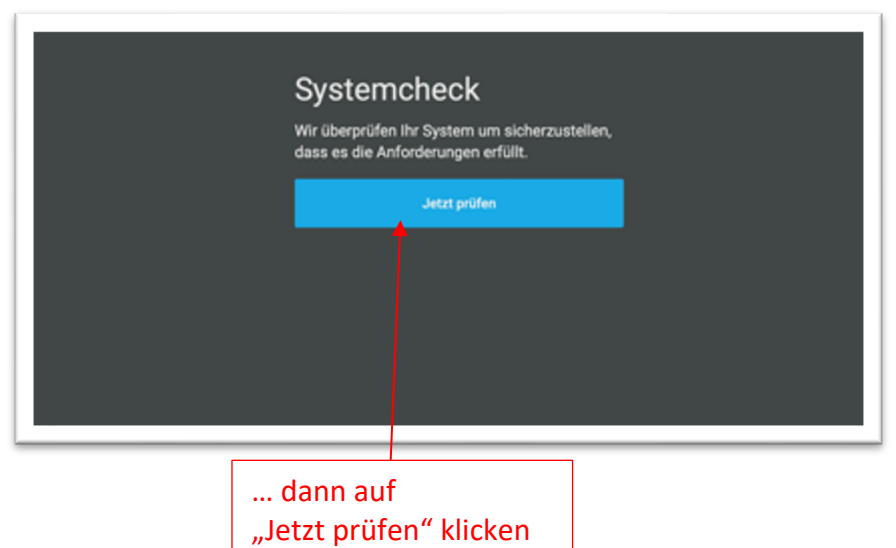

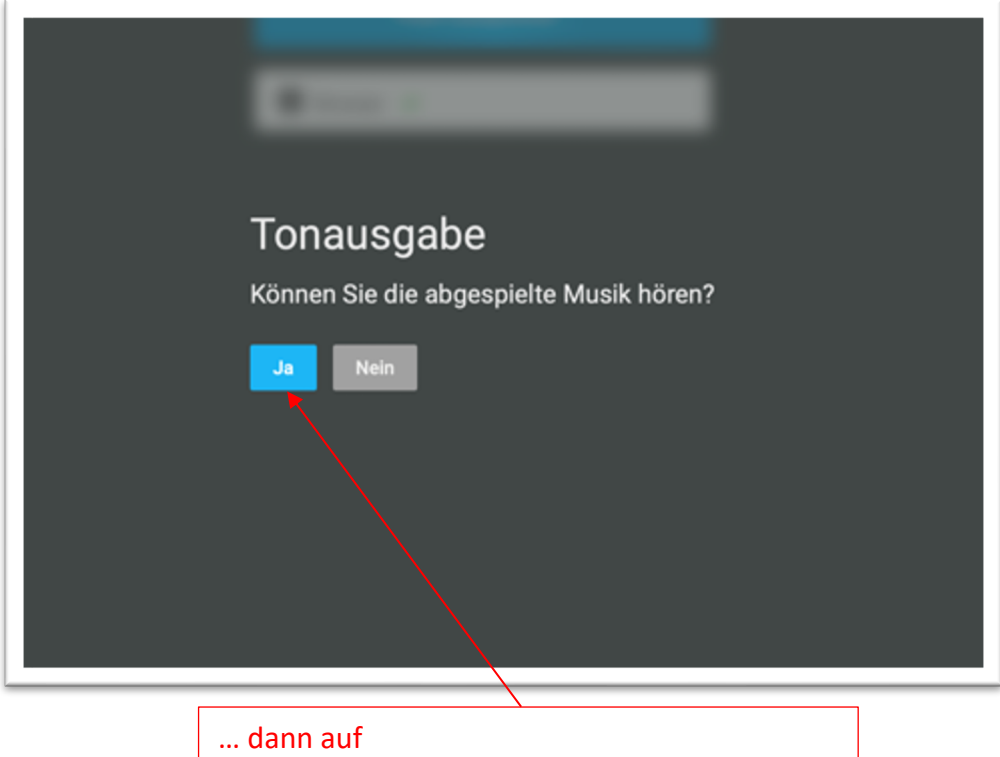

"Ja" klicken, wenn Sie Musik hören, ansonsten auf "Nein" klicken (und den Anweisungen folgen)

## Systemcheck Wir überprüfen Ihr System um sicherzustellen, dass es die Anforderungen erfüllt. Raum betreten Browser Lautsprecher Lautsprecher m. dann auf "Raum betreten" klicken, wenn "Browser" und "Lautsprecher" grünen Haken haben

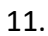

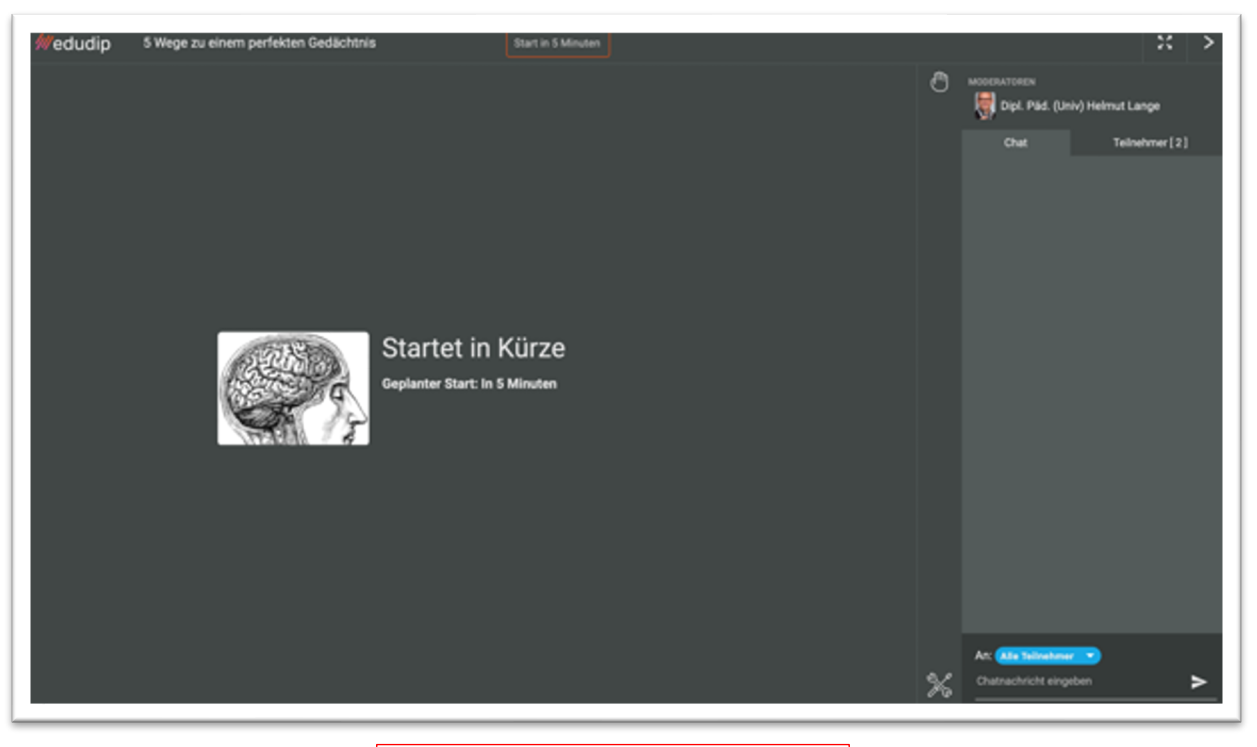

... dann warten, bis das Webinar beginnt

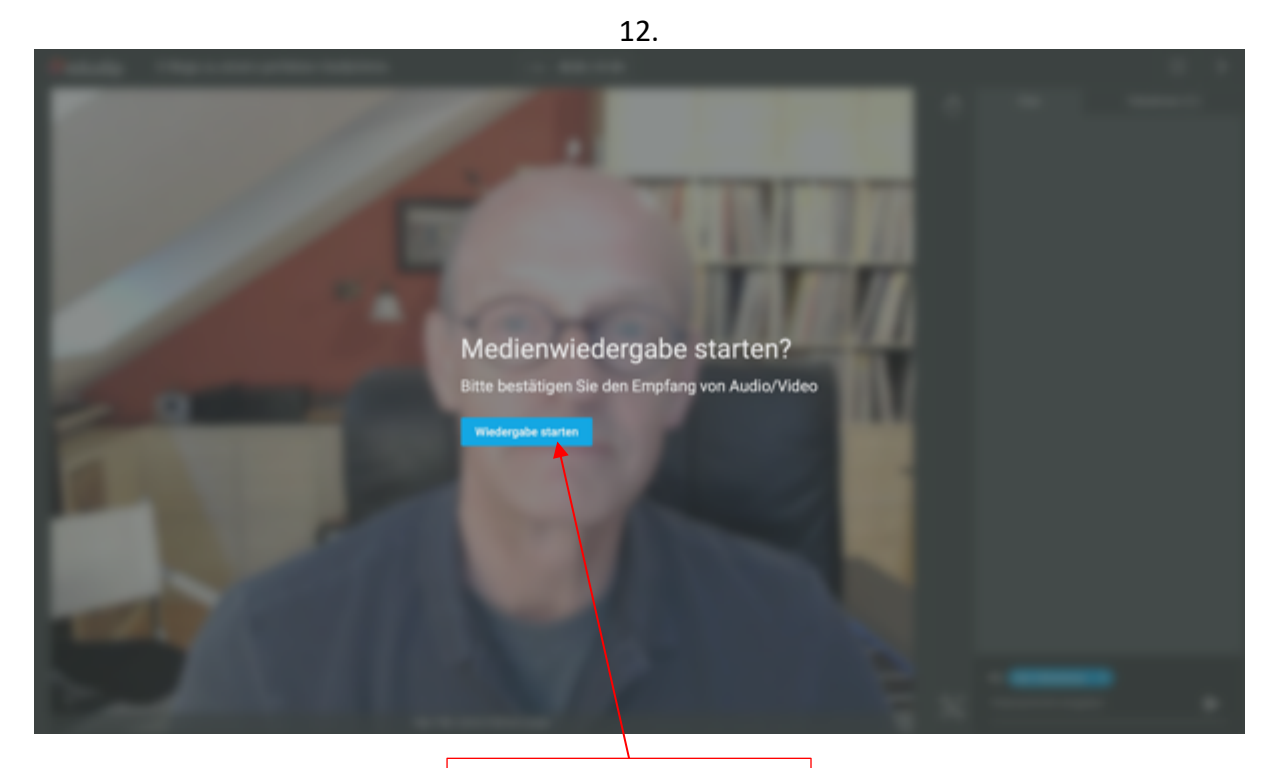

... dann auf "Wiedergabe starten" klicken

13.

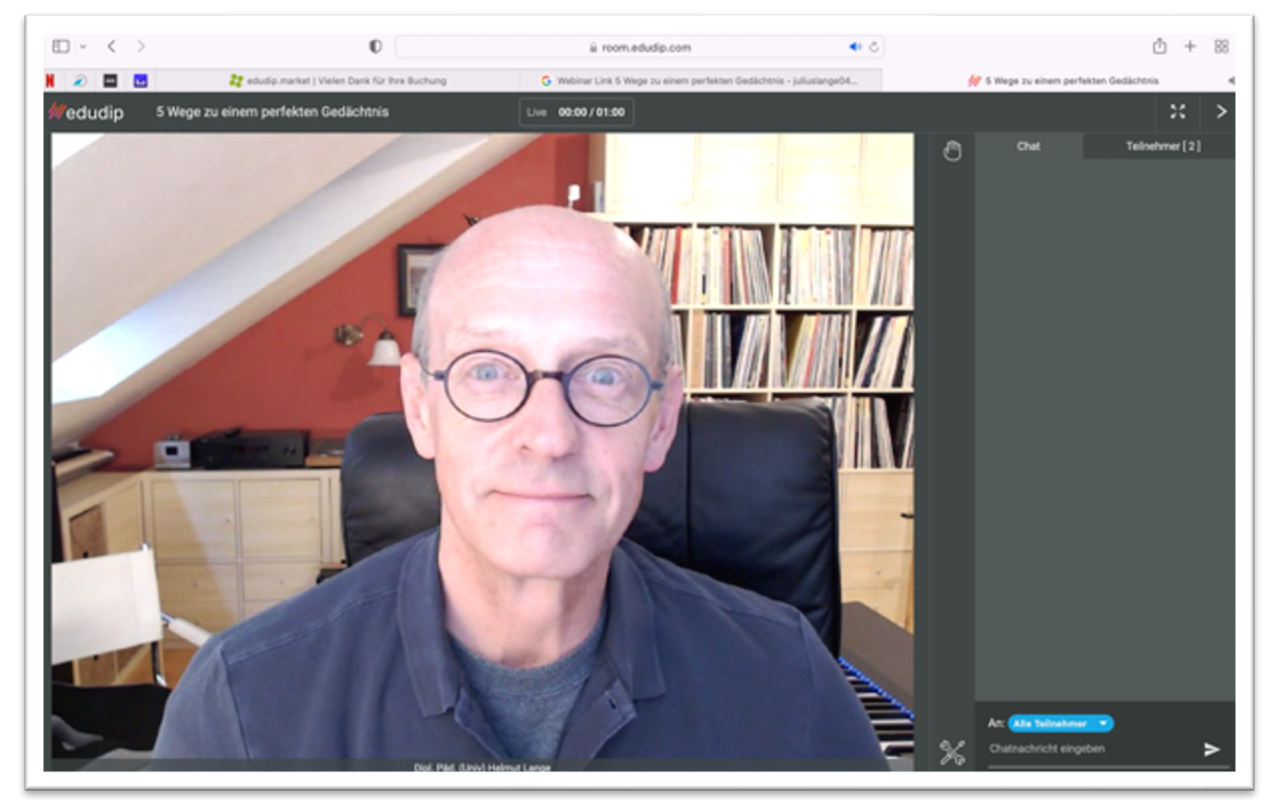

... jetzt sehen und hören Sie mich

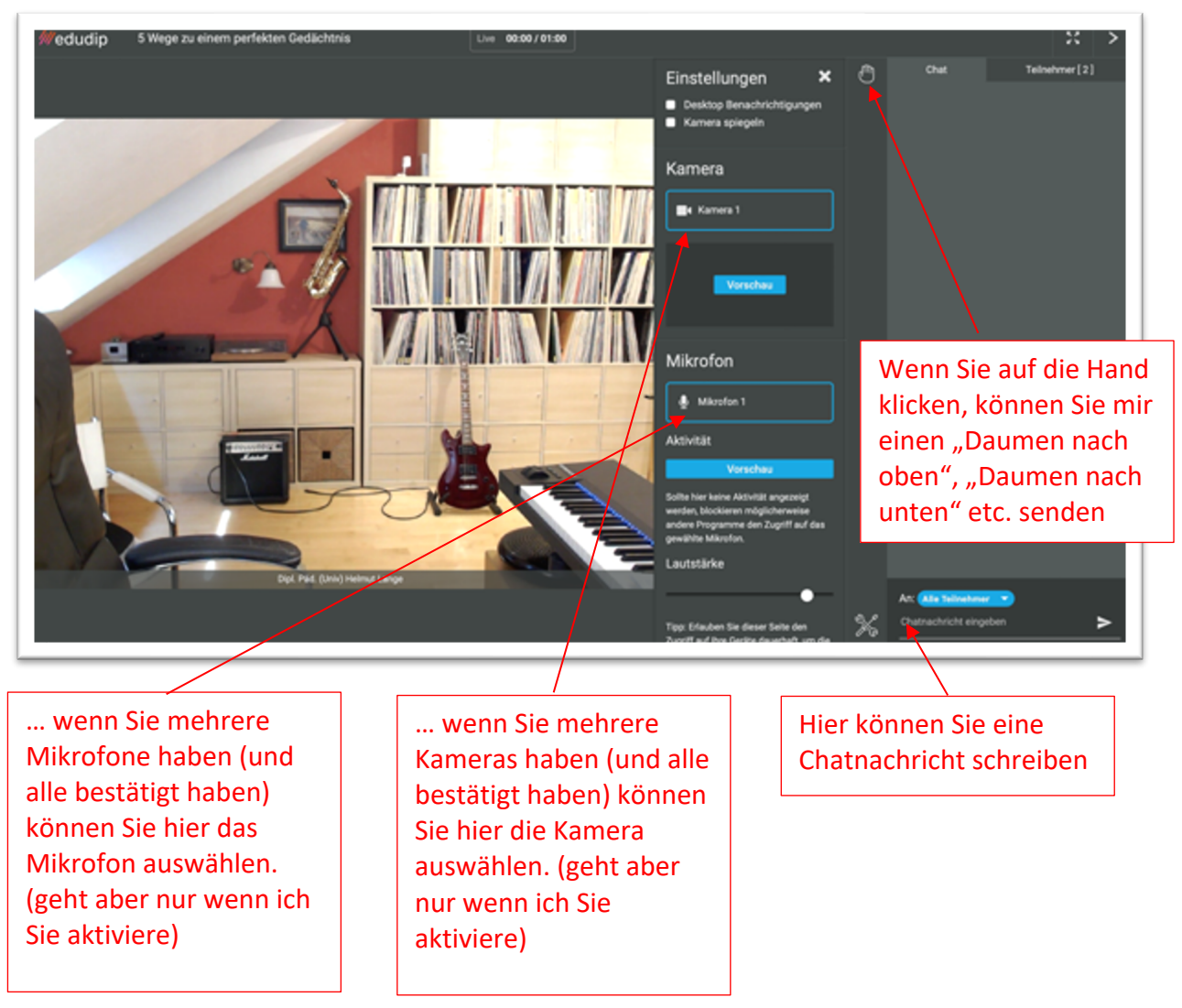